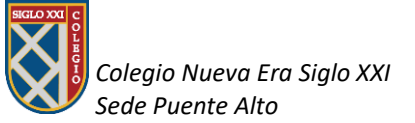

## ¿Cómo Imprimir Cuponera Desde la Web del Banco BCI?

- Paso 1: Ingrese a la web del colegio, sede Puente Alto: → <u>http://www.colegiosigloxxi.cl/index\_sedes.php?s=81</u>
- 2. Paso 2: Haga clic en el botón que lo dirigirá directamente al Sistema Integral de Recaudación de BCI:

| ← → C ③ No es seguro   colegiosigloxxi.cl/index_sedes.php?s=81                     | * 4 0 0 4                                             |
|------------------------------------------------------------------------------------|-------------------------------------------------------|
| 👖 Aplicaciones 🔹 iLovePDF   Herrami M Gmail 🚦 Siglo XXI Puente Alto 📲 Login/ Admir | n                                                     |
| <b>RECOVER</b>                                                                     | COLEGIOS NUEVA ERA SIGLO XXI<br>Sede Puente Alto      |
| INICIO INSTITUCIONAL VIDA ACADÉMICA CONTACTO                                       | ESTUDIANTES PIE ORIENTACIÓN ADMISIÓN EXTRAESCOLAR PSU |
| للتهيز//www.aumpago.cl/inicio/paga_cuentes.sepi?cod=200079 1020                    | Comunicado                                            |

 Paso 3: Al acceder al módulo, ingrese o busque en la casilla "Seleccione (Obligatorio)" el N° <u>136700</u>. Verifique que la empresa que aparece es "Corporación Educacional El Bosque":

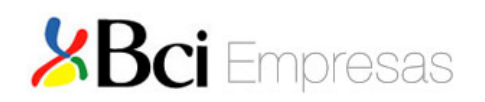

viernes, 13 de marzo 2020, 9:46:16

## Sistema Integral de Recaudación (Modulo Deudor)

| Cuentas Por Pagar                                   |                                       |  |
|-----------------------------------------------------|---------------------------------------|--|
| Empresa - Convenio: — Seleccione — Identificador A: | ▼ <i>Seleccione</i> − ▼ (obligatorio) |  |
|                                                     | buscar                                |  |

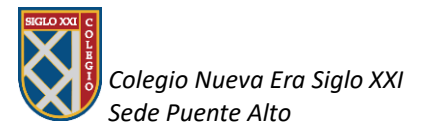

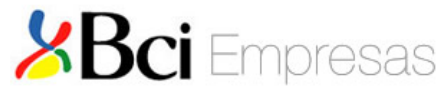

## Sistema Integral de Recaudación (Modulo Deudor)

| Cuentas Por Pa                                    | agar                              |               |   |        |   |               |  |
|---------------------------------------------------|-----------------------------------|---------------|---|--------|---|---------------|--|
| Empresa - Convenio<br>NRO CLIENTE:<br>NRO BOLETA: | CORPORACION EDUCACIONAL EL BOSQUE | (obligatorio) | v | 136700 | Ŧ | (obligatorio) |  |
|                                                   |                                   | buscar        |   |        |   | $\square$     |  |

- 4. Paso 4: En la casilla "NRO CLIENTE" ingrese <u>Rut de Apoderado (Sin</u> <u>puntos ni guión, con dígito verificador)</u>. Haga clic en el botón Buscar.
- 5. Paso 5: Verifique que en la columna "NRO CLIENTE" aparezca su RUN. Seleccione cuota a imprimir por fecha de vencimiento y luego **IMPRIMIR**.

| <b>Bci</b> Empresas |                                                    |            |                         |            |        |  |  |  |
|---------------------|----------------------------------------------------|------------|-------------------------|------------|--------|--|--|--|
|                     | Sistema Integral de Recaudación<br>(Modulo Deudor) |            |                         |            |        |  |  |  |
| Datos del           | Pago                                               |            |                         |            |        |  |  |  |
| N° Convenio:        |                                                    | 136700     |                         |            |        |  |  |  |
| Razón Social:       |                                                    | CORPORACIO | N EDUCACIONAL EL BOSQUE |            |        |  |  |  |
| Detalle de          | I Pago                                             |            |                         |            |        |  |  |  |
|                     |                                                    |            |                         |            |        |  |  |  |
| •                   | 05/03/2020                                         | Pesos      |                         | 1003202003 | 60.400 |  |  |  |
| $\bigcirc$          | 06/04/2020                                         | Pesos      |                         | 1003202004 | 60.400 |  |  |  |
| •                   | 05/05/2020                                         | Pesos      |                         | 1003202005 | 60.400 |  |  |  |
| $\bigcirc$          | 05/06/2020                                         | Pesos      |                         | 1003202006 | 60.400 |  |  |  |
| 0                   | 06/07/2020                                         | Pesos      |                         | 1003202007 | 60.400 |  |  |  |
| 0                   | 05/08/2020                                         | Pesos      |                         | 1003202008 | 60.400 |  |  |  |
| 0                   | 07/09/2020                                         | Pesos      |                         | 1003202009 | 60.400 |  |  |  |
| $\bigcirc$          | 05/10/2020                                         | Pesos      |                         | 1003202010 | 60.400 |  |  |  |
| 0                   | 05/11/2020                                         | Pesos      |                         | 1003202011 | 60.400 |  |  |  |
| $\bigcirc$          | 07/12/2020                                         | Pesos      |                         | 1003202012 | 60.400 |  |  |  |
|                     |                                                    |            | imprimir volver         |            |        |  |  |  |

Con el cupón impreso usted podrá realizar la cancelación a través de Cajas Servipag o de Banco BCI de manera presencial a lo largo del país.